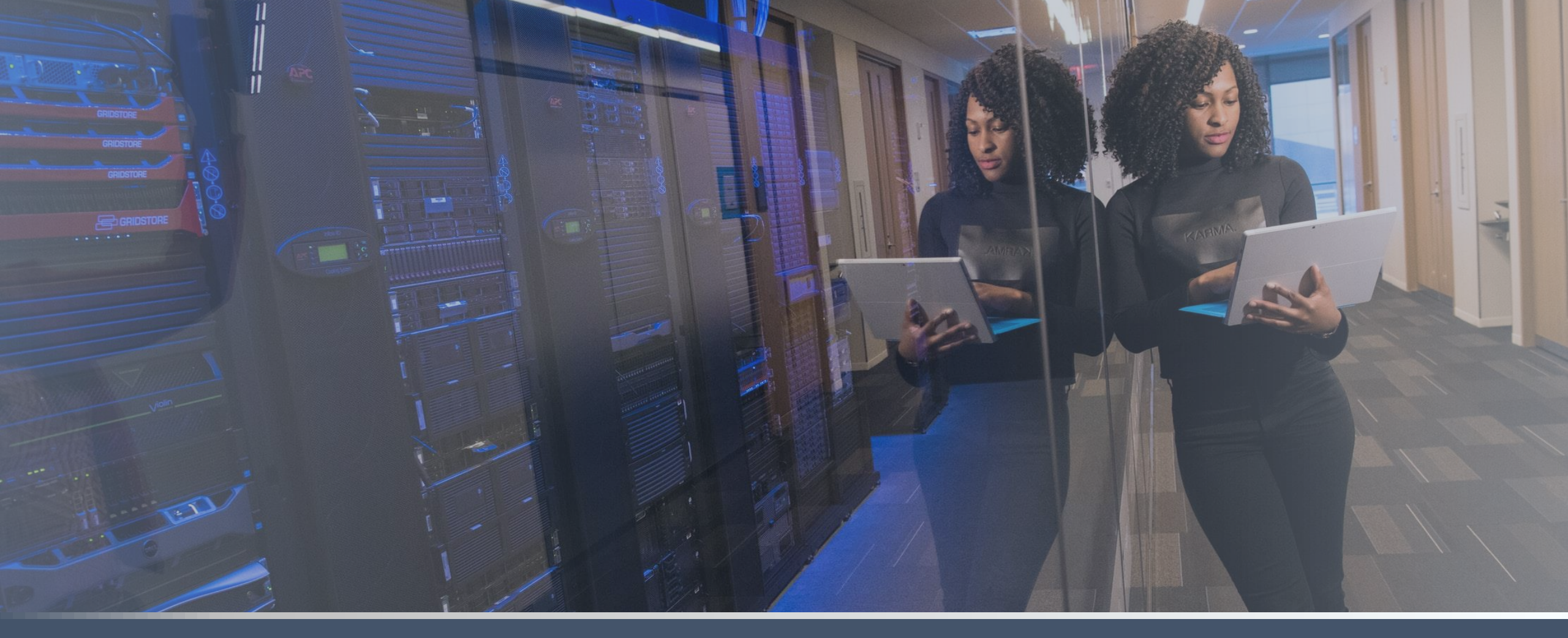

# Prendre la main sur un poste virtuel Windows

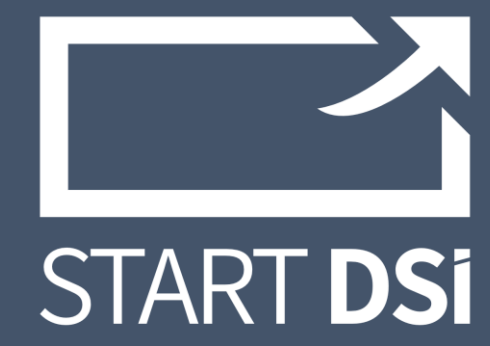

30 avril 2020

# Ouvrez l'utilitaire de connexion

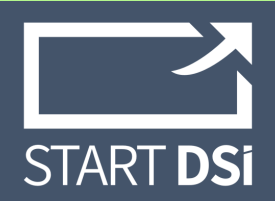

### Sur Windows : Connexion bureau à distance

Vous n'avez rien à installer

Dans le menu démarrez, recherchez l'utilitaire « connexion bureau à distance », cliquez dessus

*Si vous ne trouvez pas l'application, tapez Windows + R > mstsc.exe et cliquez sur OK* 

#### Sur Mac : Mircosoft Remote Desktop

Vous devez installer l'application depuis l'AppStore, l'interface est différente mais la logique de connexion est la même

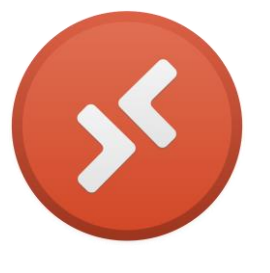

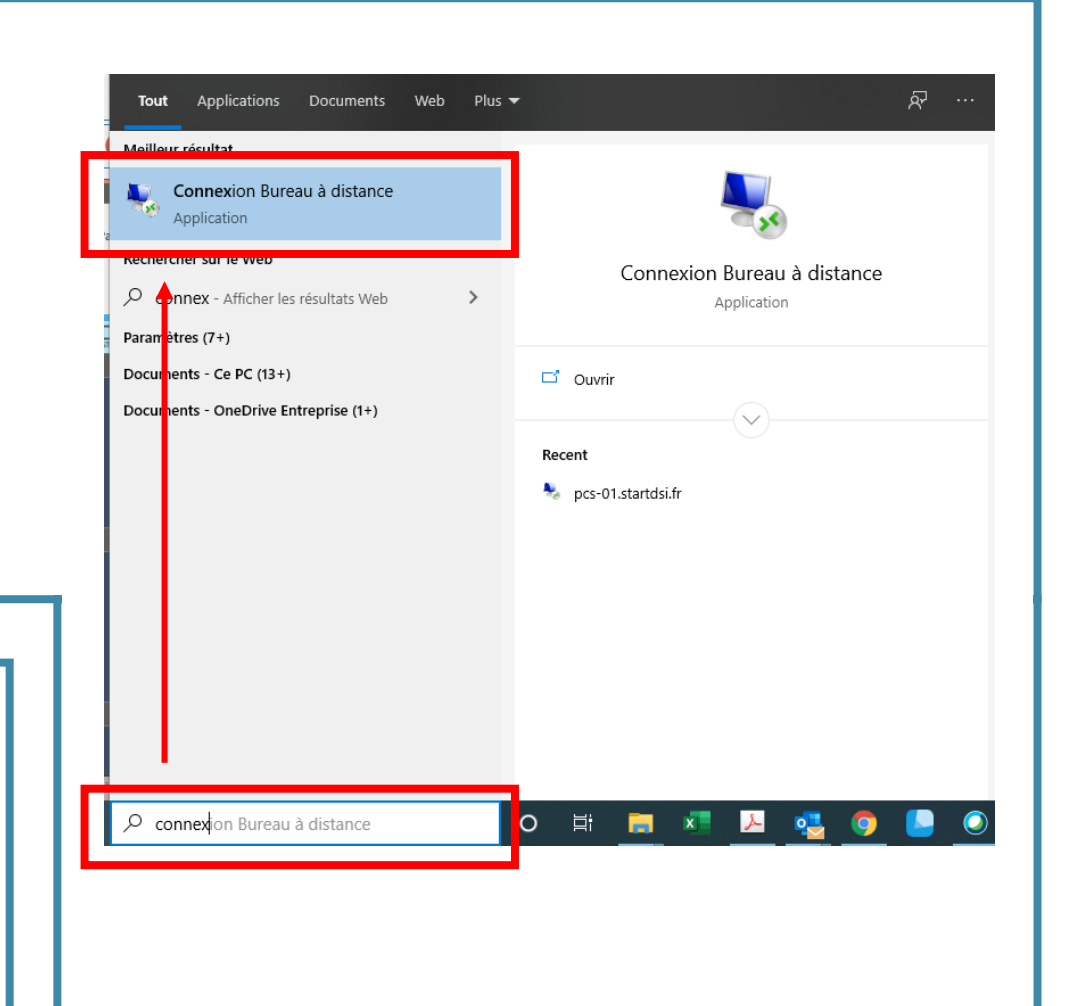

## Se connecter

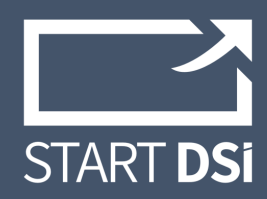

2 Vous devez connaître le Sonnexion Bureau à distance \_  $\times$ hostname, le nom Sécurité Windows  $\times$ **Connexion Bureau** Entrer vos informations d'identification d'utilisateur et le mot de A distance Ces informations d'identification seront utilisées pour vous passe du poste distant connecter à PCS-01.startdsi.fr. Général Affichage Ressources locales Expérience Avancé Paramètres d'ouverture de session Entrez le nom de l'ordinateur distant. Mot de passe Ordinateur : Exemple : computer.fabrikam.com Mémoriser mes informations Nom d'utilisateur Connexion Bureau à distance \_  $\times$ Autres choix Le champ du nom de l'ordinateur est vide. Entrez un nom Connexion Bureau **A distance** complet d'ordinateur distant. OK Annuler Paramètres de connexion Ordinateur Exemple : computer.fabrikam.com  $\sim$ Enregistrez les paramètres de connexion actuels dans un Nom Aucun paramètre n'a été spécifié. fichier RDP ou ouvrez une connexion enregistrée. d'utilisateur Le champ du nom de l'ordinateur est vide. Entrez un nom Enregistrer sous. Ouvrir... Enregistrer complet d'ordinateur distant. Afficher les options Connexion Aide Masquer les options Aide Connexion Saississez le hostname (ordinateur ) et le nom d'utilisateur et Cliquez sur « Afficher plus d'options » cliquez sur connexion Saisissez le *mot de passe* et cliquez sur **OK** 

# Sauvegarder et se déconnecter

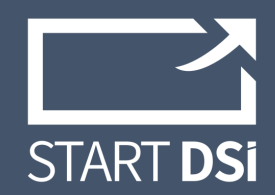

#### Sauvegarder:

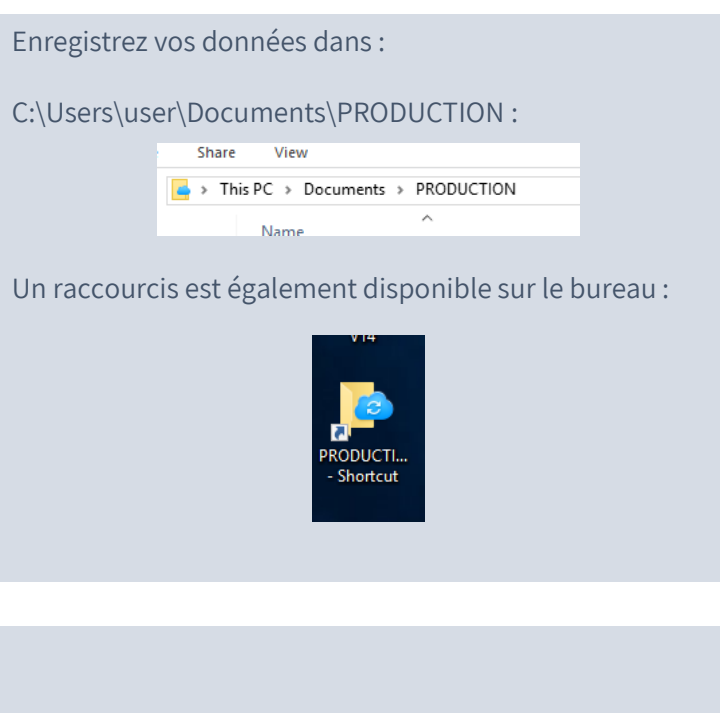

Merci de nous informer si vous stockez **plus de 10GB de données** dans ce dossier pour que nous adaptions le dispositif de sauvegarde en conséquence

### Se déconnecter :

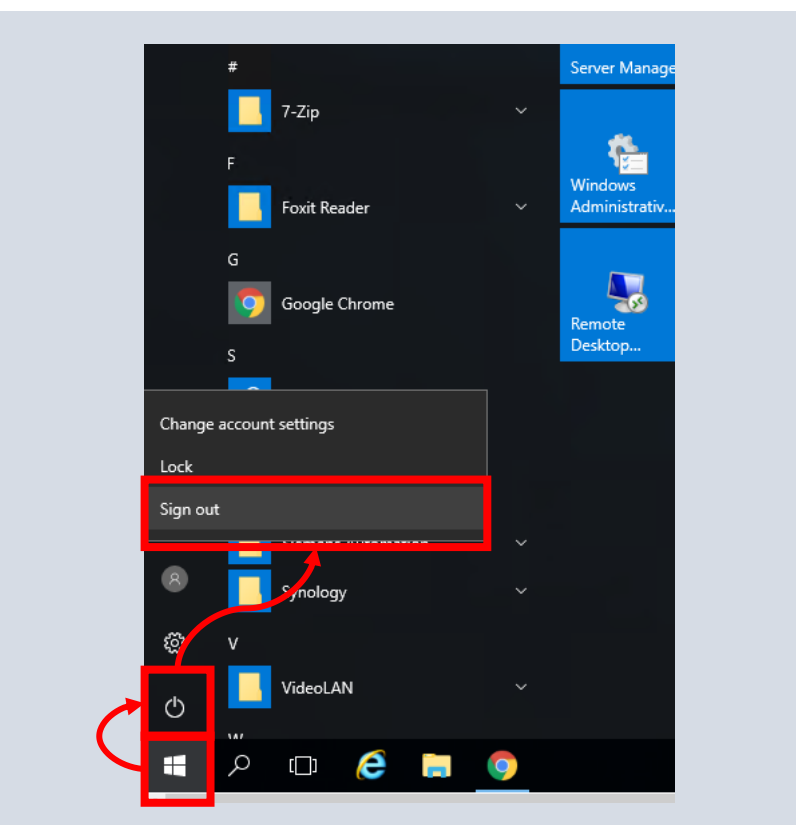

Dans le Menu démarrer, suivez le parcours dans l'image ci-dessous pour terminer avec **Sign-Out** (le fenêtre se ferme)

### Un problème ? contact@startdsi.fr

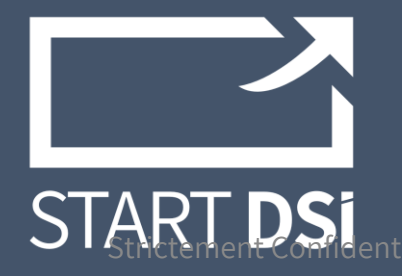